# **Triton TLS Configuration Guide**

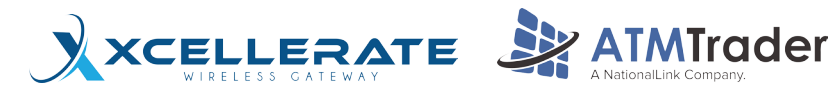

ATM

ATM

ARGO

•

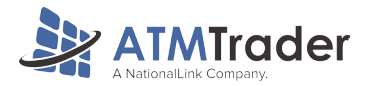

## INDEX

| LOADING THE CERT TO A 2 GB USB        | 3-4 |
|---------------------------------------|-----|
| TRITON - WIRELESS SETTINGS            | 5   |
| TRITON - LOCAL ETHERNET SETTINGS      | 6   |
| TIRTON - DPL WIRELESS DHCP SETTINGS   | 7   |
| TRITON - DPL WIRELESS STATIC SETTINGS | 8   |

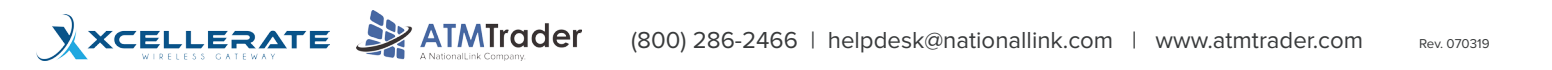

## LOADING THE CERT TO A 2 GB USB

### MAKE SURE YOU KNOW WHAT BOARD YOU HAVE BEFORE DOWNLOADING THE CERTIFICATE, CALL NATIONALLINK HELPDESK FOR ASSISTANCE.

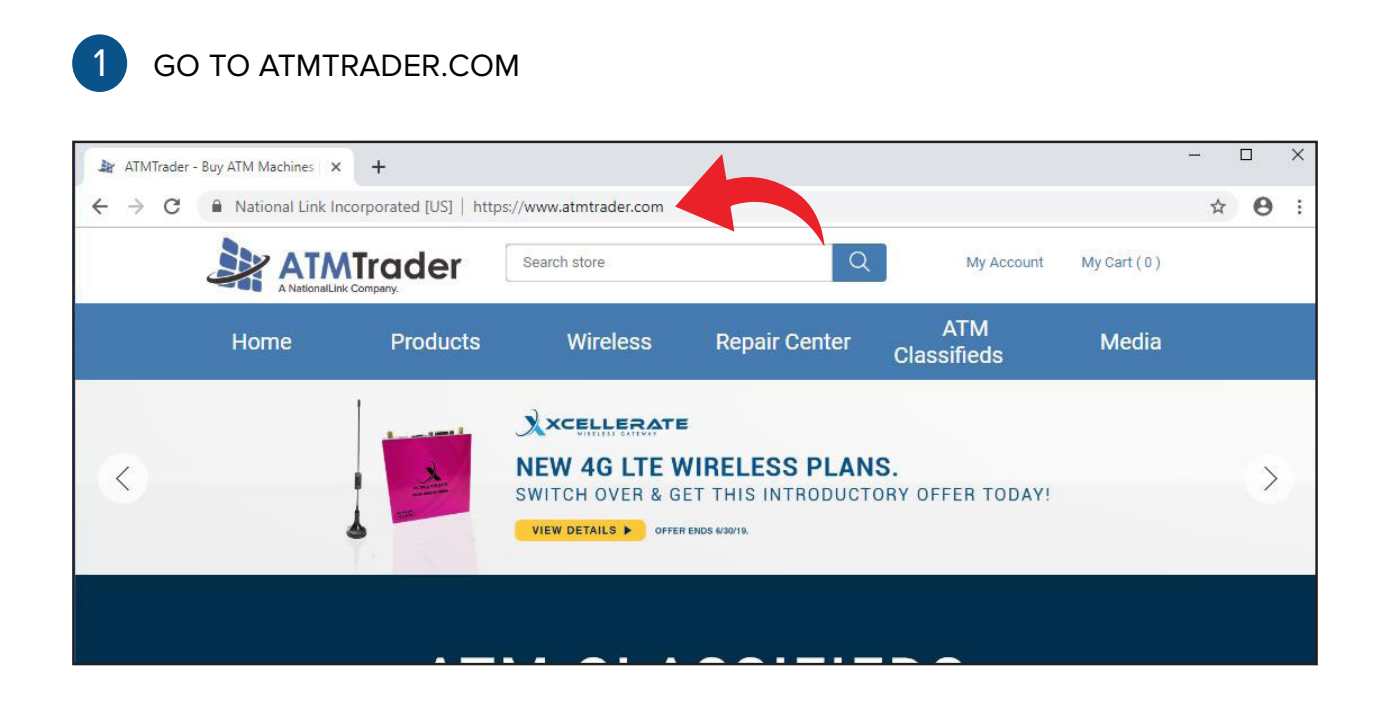

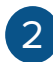

XCELLERATE ATMIrader

CLICK MEDIA AND SELECT ATM SOFTWARE

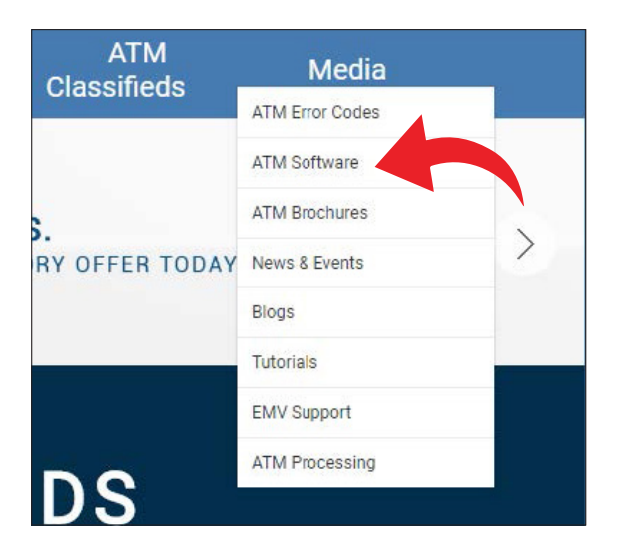

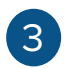

## SCROLL DOWN TO **TLS/SSL CERTIFICATES** AND CLICK ON **DOWNLOAD** ON THE ATM BOARD TYPE

| TLS/SSL Certificates |        |        |               |  |
|----------------------|--------|--------|---------------|--|
| MFG                  | Model  | Device | Download Link |  |
| Genmega              | All    | USB    | Download      |  |
| Hyosung              | All    | USB    | Download      |  |
| Triton               | Xscale | USB    | Download      |  |
| Triton               | X2 CE5 | USB    | Download      |  |
| Triton               | X2 CE6 | USB    | Download      |  |
| Triton               | X3     | USB    | Download      |  |

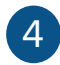

#### OPEN YOUR DOWNLOADS FOLDER TO FIND THE FILE

| > | This PC > Downloads > t-sw-cadc-1.0.2.tl | f.zip    |   |
|---|------------------------------------------|----------|---|
|   | Name                                     | Туре     | 1 |
| s |                                          | TLF File |   |

#### 5 CLICK AND DRAG THE FILE TO A 2GB USB

|    |   | Name                | Date modified    | Туре     |  |
|----|---|---------------------|------------------|----------|--|
| SS | * | t-sw-cadc-1.0.2.tlf | 4/5/2018 9:36 AM | TLF File |  |
| ls | * |                     |                  |          |  |
| ts | * |                     |                  |          |  |

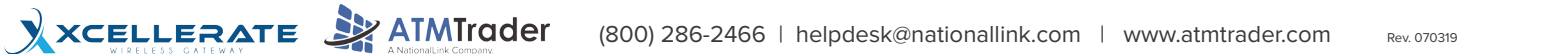

### **TRITON - WIRELESS SETTINGS**

#### 2. DIAGNOSTICS

#### 7. MODEM/ETHERNET

- 6. CONFIGURE ETHERNET SETTINGS
  - 6. ENABLE DHCP = NOT CHECKED
  - 1. IP ADDRESS 192.168.1.91 ENTER AND RETURN
  - 2. SUBNET MASK 255.255.255.0 ENTER AND RETURN
  - 3. DEFAULT GATEWAY 192.168.1.90 ENTER AND RETURN
  - 4. PRIMARY 8.8.8.8 ENTER AND RETURN

#### SELECT SAVE AND RETURN \*BACK \*BACK

- 6. TERMINAL CONFIGURATION
  - 6. COMMUNICATION
    - 1. PROTOCOL TCPIP SELECT SAVE AND RETURN
    - 0. ENABLE SSL CHECK
    - 2. MESSAGE FORMAT REFERENCE TABLE
    - 3. PRIMARY HOST ADDRESS REFERENCE TABLE: REFERENCE TABLE
    - 6. ENABLE COMMUNICATION HEADER
    - 7. COMMUNICATION HEADER REFERENCE TABLE
    - 9. HOST RESPONSE TIMEOUT 120

**5. SYSTEM PARAMETERS** 

5. RESTART THE TERMINAL

| PROCESSOR       | MESSAGE FORMAT    | HOST ADDRESS                 | COMM. HEADER |
|-----------------|-------------------|------------------------------|--------------|
| WORLDPAY        | TDL TCP/IP W/ EOT | TPTRANS.LYNKSYSTEMS.COM:6660 | LNKATM       |
| ELAN            | TDL               | POS.TNSI.COM:5363            | .A01105      |
| SWITCH COMMERCE | TDL               | ATM1.SWITCHCOMMERCE.NET:1440 | 123SC101     |
| SWITCH COMMERCE | TDL               | ATM2.SWITCHCOMMERCE.NET:1440 | 123SC101     |
| COLUMBUS DATA   | TDL               | ATM.COLUMBUSDATA.NET:6965    | CDSAA0       |
| 1ST ISO         | TDL TCP/IP NO CRC | SSLGB.1STISO.COM:8440        | FSTISO       |

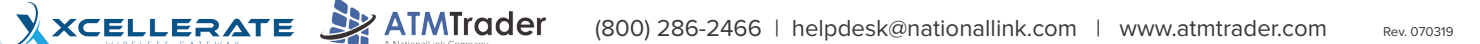

### **TRITON - LOCAL ETHERNET SETTINGS**

2. DIAGNOSTICS

7. MODEM/ETHERNET

#### 6. CONFIGURE ETHERNET SETTINGS

6. ENABLE DHCP = CHECKED

#### SELECT SAVE AND RETURN \*BACK \*BACK

#### 6. TERMINAL CONFIGURATION

6. COMMUNICATION

- 1. PROTOCOL TCPIP SELECT SAVE AND RETURN
- 0. ENABLE SSL CHECK
- 2. MESSAGE FORMAT REFERENCE TABLE
- 3. PRIMARY HOST ADDRESS REFERENCE TABLE: REFERENCE TABLE
- 6. ENABLE COMMUNICATION HEADER
- 7. COMMUNICATION HEADER REFERENCE TABLE
- 9. HOST RESPONSE TIMEOUT 120

5. SYSTEM PARAMETERS

5. RESTART THE TERMINAL

| PROCESSOR       | MESSAGE FORMAT    | HOST ADDRESS                 | COMM. HEADER |
|-----------------|-------------------|------------------------------|--------------|
| WORLDPAY        | TDL TCP/IP W/ EOT | TPTRANS.LYNKSYSTEMS.COM:6660 | LNKATM       |
| ELAN            | TDL               | POS.TNSI.COM:5363            | .A01105      |
| SWITCH COMMERCE | TDL               | ATM1.SWITCHCOMMERCE.NET:1440 | 123SC101     |
| SWITCH COMMERCE | TDL               | ATM2.SWITCHCOMMERCE.NET:1440 | 123SC101     |
| COLUMBUS DATA   | TDL               | ATM.COLUMBUSDATA.NET:6965    | CDSAA0       |
| 1ST ISO         | TDL TCP/IP NO CRC | SSLGB.1STISO.COM:8440        | FSTISO       |

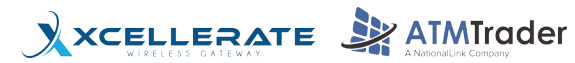

6

### **TRITON - DPL WIRELESS DHCP SETTINGS**

2. DIAGNOSTICS

7. MODEM/ETHERNET

#### 6. CONFIGURE ETHERNET SETTINGS

6. ENABLE DHCP = CHECKED

#### SELECT SAVE AND RETURN \*BACK \*BACK

6. TERMINAL CONFIGURATION

6. COMMUNICATION

- 1. PROTOCOL TCPIP SELECT SAVE AND RETURN
- 0. ENABLE SSL CHECK
- 2. MESSAGE FORMAT TDL TCP/IP
- 3. PRIMARY HOST ADDRESS TLS.DPLWIRELESS.COM:8000
- 9. HOST RESPONSE TIMEOUT 120

5. SYSTEM PARAMETERS

5. RESTART THE TERMINAL

CALL NATIONALLINK TO LOAD THE LATEST FIRMWARE ON YOUR DPL DEVICE

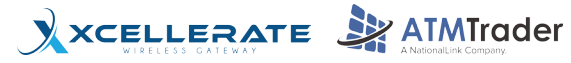

### **TRITON - DPL WIRELESS STATIC SETTINGS**

#### 2. DIAGNOSTICS

- 7. MODEM/ETHERNET
  - 6. CONFIGURE ETHERNET SETTINGS
    - 6. ENABLE DHCP = NOT CHECKED
    - 1. IP ADDRESS 192.168.0.55 ENTER AND RETURN
    - 2. SUBNET MASK 255.255.255.0 ENTER AND RETURN
    - 3. DEFAULT GATEWAY 192.168.0.1 ENTER AND RETURN
    - 4. PRIMARY DNS 192.168.0.1 ENTER AND RETURN

#### SELECT SAVE AND RETURN \*BACK \*BACK

- 6. TERMINAL CONFIGURATION
  - 6. COMMUNICATION
    - 1. PROTOCOL TCPIP SELECT SAVE AND RETURN
    - 0. ENABLE SSL CHECK
    - 2. MESSAGE FORMAT TDL TCP/IP
    - 3. PRIMARY HOST ADDRESS TLS.DPLWIRELESS.COM:8000
    - 9. HOST RESPONSE TIMEOUT 120
- 5. SYSTEM PARAMETERS
  - 5. RESTART THE TERMINAL

#### CALL NATIONALLINK TO LOAD THE LATEST FIRMWARE ON YOUR DPL DEVICE

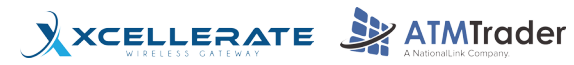